# AP 模式

AP 模式就是將 G-220 v2 當成無線基地台使用,而使用 AP 模式您的作業系統須要有支援且 需要做設定,以下將爲您介紹 AP 模式的各項相關功能以及作業系統如何設定。

當您勾選 AP 模式時,G-220 v2 就是一個無線基地台,如下圖:

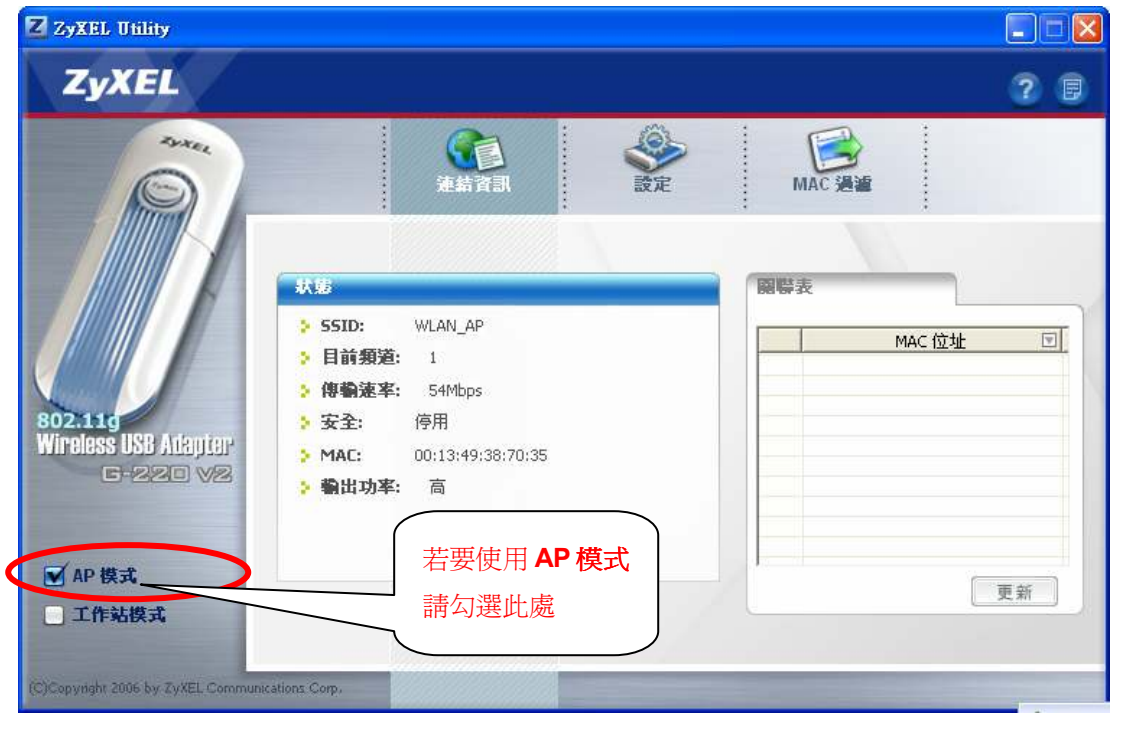

#### 軟體端設定

您可以透過 G-220 v2 的軟體設定無線基地台,以下將詳細為您介紹各個相關設定:

### (1)無線基地台基本設定

請點選"設定"→請參考下圖做設定,設定完成後請點選"儲存"。

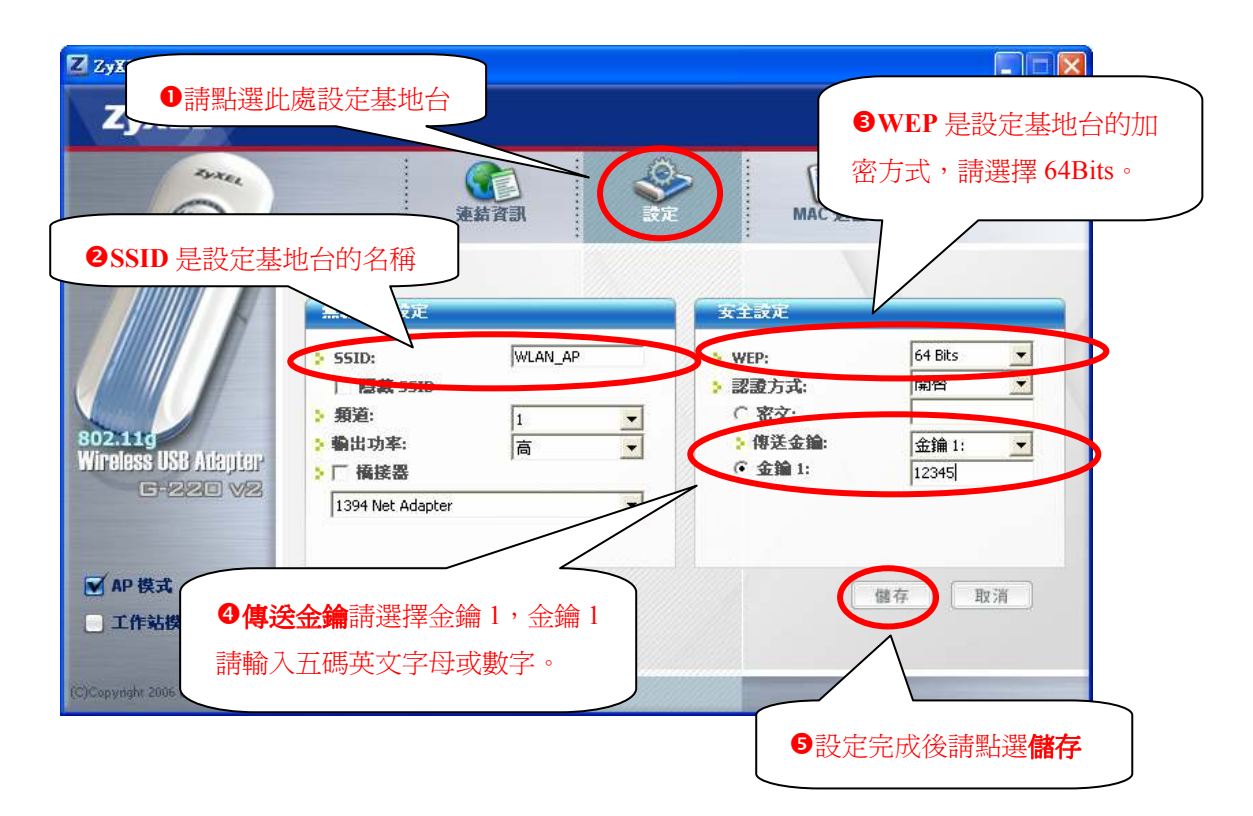

#### (2)MAC 過濾設定

| 步驟一 | : | 點選"MAC | 過濾" |
|-----|---|--------|-----|
|-----|---|--------|-----|

| ZYXEL   | 8                                 |                                         | * |                                                   | 2.5 |
|---------|-----------------------------------|-----------------------------------------|---|---------------------------------------------------|-----|
|         | Nutri 4道<br>> 漫編發整<br>> 漫編 Mac 位地 | 1 1 2 2 4 4 4 4 4 4 4 4 4 4 4 4 4 4 4 4 |   | 9  <br>10  <br>11  <br>12  <br>13  <br>14  <br>15 |     |
| ▲ AP 模式 |                                   | 8 1                                     |   | 10.1                                              |     |

步驟二:選擇過濾類型,您可以選擇停用、接受以及拒絕

- 1. 停用代表關閉此功能
- 2. 接受代表只有您輸入在過濾 MAC 位址的網路卡卡號才可以連接基地台,其他沒 有輸入的卡號都不能與此基地台進行連線
- 3. **拒絕**代表只有您輸入在過濾 MAC 位址的網路卡卡號都不能連接基地台,其他沒 有輸入的卡號才可以與此基地台進行連線

| Z ZyXEL Utility                          |                                              |        |     |
|------------------------------------------|----------------------------------------------|--------|-----|
| ZyXEL                                    |                                              |        | ? 8 |
|                                          | 連結資訊                                         | Str. M |     |
| 802.111                                  | MAC 法语<br>2 過渡類型:<br>2 過渡 MAC 位址:<br>描紹<br>3 |        | 9   |
| Wireless USB Adapter<br>G-220 V2         | 4 [<br>5 [<br>6 [<br>7 [                     |        | 4   |
| <ul> <li>AP 模式</li> <li>工作站模式</li> </ul> | 8                                            | 1      | 6   |
| (C)Copyright 2006 by ZyXEL Communic      | ations Corp.                                 |        |     |

步驟三:輸入過濾 MAC 位址(如:00:16:36:35:9B:25)→完成後點選"儲存"

| Z ZyXEL Utility                   |                |                                          |        |    |
|-----------------------------------|----------------|------------------------------------------|--------|----|
| ZyXEL                             |                |                                          |        | 28 |
|                                   | <b>全</b> 結     | an an an an an an an an an an an an an a | MAC AM |    |
|                                   | MAC 法注<br>:    | 停用<br>1 00:16:36:35:9B:25                |        |    |
| 802.110<br>Wirplace IISB Atlentar |                | 2                                        | 10     |    |
| 6-220 V2                          |                | 5                                        | 12     |    |
|                                   |                | 6                                        | 14     |    |
|                                   |                | 7                                        | 15     |    |
| ☑ AP 模式                           |                | 0                                        | 10     |    |
| 工作站模式                             |                |                                          | 儲存     | 取消 |
|                                   |                |                                          |        |    |
| (C)Copyright 2006 by ZyXEL Commun | ications Corp. |                                          |        |    |

### 電腦端設定

當設定完 AP 模式的設定後,電腦的作業系統也需要做設定,以下將為您介紹各個作業系統的相關設定。

### (1) Windows 98/Me

- **步驟一:**請到您的電腦,點選**開始→設定→控制台**
- 步驟二:請點選"新增/移除程式"

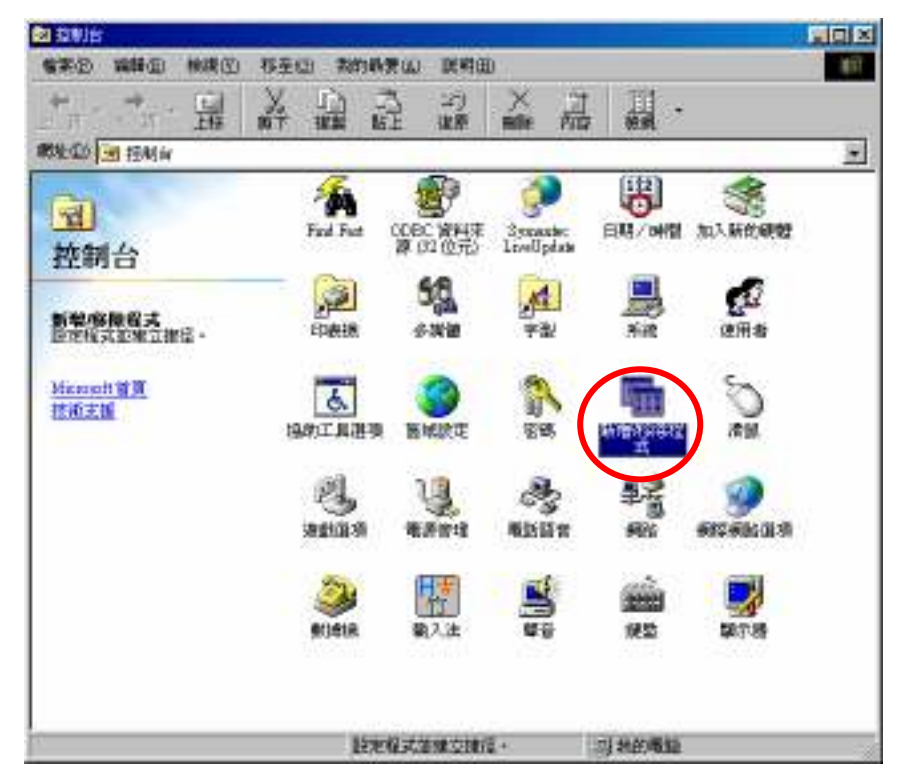

步驟三:請點選"Windows 安裝程式"

| 新增移除程式 內容                                                                                                    | ? × |
|----------------------------------------------------------------------------------------------------|-----|
| 安裝/核保   Windows 安裝程式   母機片                                                                                                    |     |
| 要從磁片或光碟片安裝新程式,請按「安裝」。                                                                                                    |     |
|                                                                                                    |     |
| Windows可以自行移除下面的軟體。諸從清單挑談要移除的程式,然後按「新增/移除」(I)。                                                                                                    | 鞋   |
| AirPlus Xtreme G<br>ANIO Service<br>ANI W2CS Service<br>A TI Display Driver<br>LiveReg (Symantec Corporation)<br>LiveUpdate 1.90 (Symantec Corporation)<br>Microsoft Internet Explorer 6 SP1 和網際網路工具<br>Microsoft Office 2000 Premium<br>Microsoft Outlook Express 6 |     |
| 新增储除医                                                                                                    |     |
| 確定取消 要用                                                                                                    | (点) |

**步驟四:**請等待搜尋

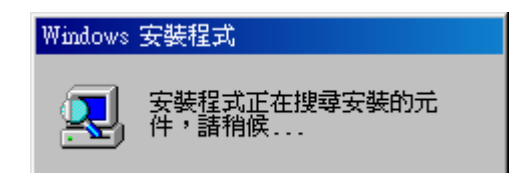

步驟五:請點選"Internet Tools"→請點選"**詳細資料**"

| 新增/移除程式 內容                                                |                    | ? ×                 |
|-----------------------------------------------------------|--------------------|---------------------|
| 安裝/移除 Windows 安裝程式 開機片                                    | 1                  |                     |
| 要新增或移除元件,諸按核取方塊。 灰<br>安裝部份的元件。要知道元件包括哪些<br>資料」。<br>元件(C)- | 径的方塊表示只<br>部份,請按「詳 | l會<br>細             |
| 🖉 🕼 Internet Tools                                        | 0.2 M              |                     |
| ☑ 🏭 多媒體                                                   | 4.5 M              | B                   |
| 🗆 🗋 多語系支援                                                 | 0.0 M              | B 🚽                 |
|                                                           |                    |                     |
| 安裝元件所需空間:                                                 | 35.6 M             | B                   |
| 需要空間:                                                     | 0.0 M              | в                   |
| 磁碟可用的空間:                                                  | 11831.7 M          | в                   |
|                                                           |                    |                     |
| 包含幫助您使用 Internet 的工具。                                     |                    |                     |
| 5個元件中,選了1個                                                | 詳細資料(型)            |                     |
|                                                           | 從磁片安裝(出            | )                   |
| 確定                                                        | 取消                 | <b>篑用(<u>仏</u>)</b> |

步驟六:請勾選"Internet 連線資源分享"→請點選"確定"

| Internet Tools                                         |                     |
|--------------------------------------------------------|---------------------|
| 想新增或移除元件時,請按元件旁邊的<br>的方塊表示只會安裝部份的元件。想知<br>部份,請按「詳細資料」。 | 核取方塊。灰色<br> 道元件包括哪些 |
| 元件( <u>C</u> ):                                        |                     |
| ✓ ➡ Internet 連線資源分享                                    | 0.9 MB 🕨            |
| 🗆 💼 Microsoft Wallet                                   | 0.0 MB              |
| 🗹 💱 Personal Web Server                                | 0.2 MB 💻            |
| 🗆 🧐 Web 發佈精靈                                           | 0.0 MB 🖵            |
| 安裝元件所需空間:                                              | 35.6 MB             |
| 需要空間:                                                  | 0.8 MB              |
| 磁碟可用的空間:                                               | 11831.7 MB          |
| 「説明<br>九許多數電腦分享單一的 Internet :                          | 連線。                 |
|                                                        | 詳細資料(型)             |
| 確                                                      | 定 取消                |

步驟七:請點選"套用"

| 新增修除程式 內容                                                       | ?×                     |
|-----------------------------------------------------------------|------------------------|
| 安裝/移除 Windows 安裝程式 開機)                                          | +)                     |
| 要新增或移除元件,請按核取方塊。<br>安裝部份的元件。要知道元件包括哪<br>資料」。<br>元件( <u>C</u> ): | 灰色的方塊表示只會<br>些部份,請按「詳細 |
| 🗹 🌔 Internet Tools                                              | 1.1 MB 🗖               |
| ☑ 🦉 🏰 多媒體                                                       | 4.5 MB                 |
| 🗆 🗋 🌢 多語系支援                                                     | 0.0 MB 🖵               |
| 安裝元件所需空間:<br>雲要空間:                                              | 35.6 MB                |
| 磁碟可用的空間:<br>說明                                                  | 11819.5 MB             |
| 包含幫助您使用 Internet 的工具。                                           | •                      |
| 5個元件中,選了2個                                                      | 詳細資料(型)                |
|                                                                 | 從磁片安裝(且)               |
|                                                                 | 取消 套用(A)               |

步驟八:請放入 Windows 98 安裝光碟片

| 正在複製檔案                                                                 |
|------------------------------------------------------------------------|
| 來源:<br>Windows 98 第二版 CD-ROM<br>目的地:<br>C:\WINDOWS\SYSTEM\icsclset.exe |
| 37%                                                                    |
| 取消                                                                     |

步驟九:請點選"下一步"

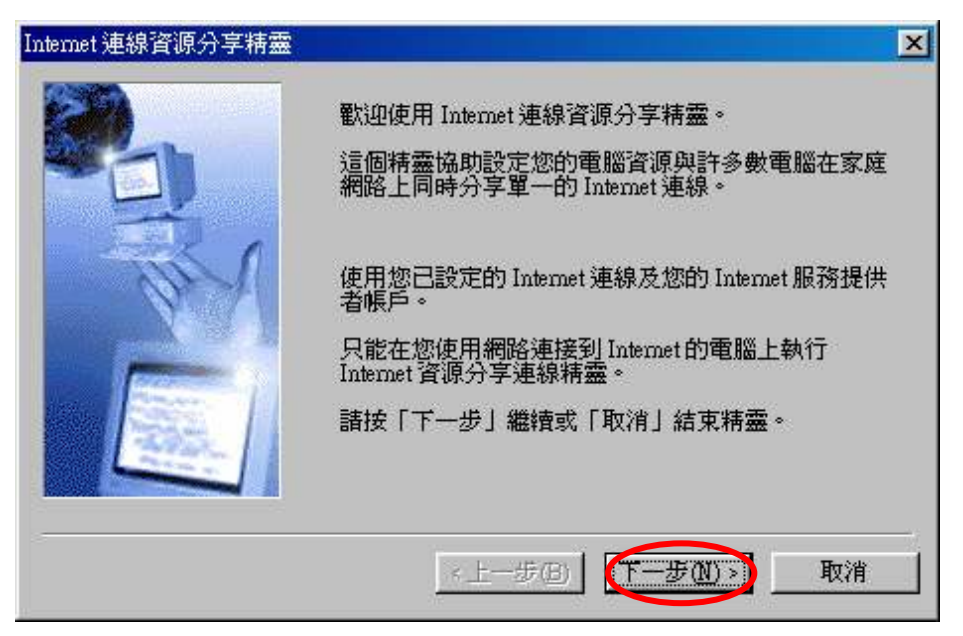

步驟十:請選擇您所使用的網路卡型號→請點選"下一步"

(若您申請的是 ADSL 撥號式,且您是直接將電腦連接到 ADSL 數據機,然後使用帳號 密碼進行撥號連線,則請您選擇 P.P.P.o.E Adapter)

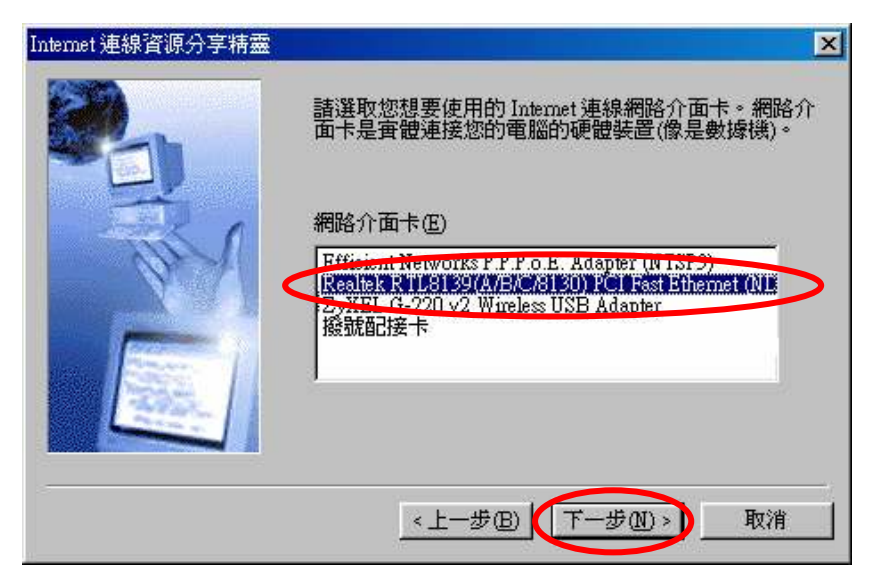

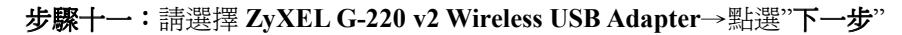

| Internet 連線資源分享精靈 |                                                                                                    | × |
|-------------------|----------------------------------------------------------------------------------------------------|---|
|                   | 諸選取您想要使用的本機連線網路介面卡。網路介面<br>卡是實體連接您的電腦的硬體裝置。                                                                                                |   |
|                   | 網路介面卡巴                                                                                                    |   |
|                   | Efficient Networks P.P.P.o.E. Adapter (NTSP3)<br>Politek K 115139(A/B/C/8130) PCI Fast Etternet (UD<br>ZyXEL G-220 v2 Wireless USB Adapter |   |
|                   |                                                                                                    |   |
|                   | <上一步图 下一步图 取消                                                                                                    |   |

步驟十二:請點選"下一步"

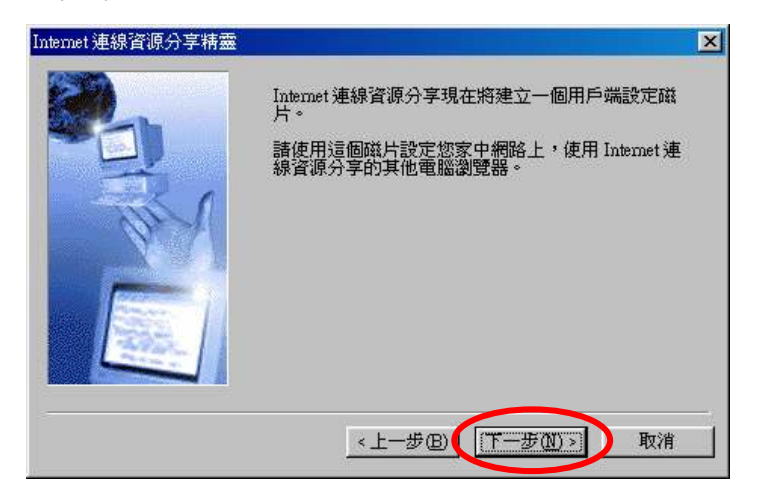

步驟十三:請點選"**取消**"

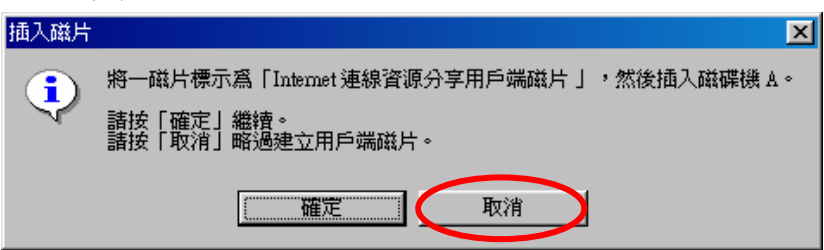

步驟十四:請點選"確定"

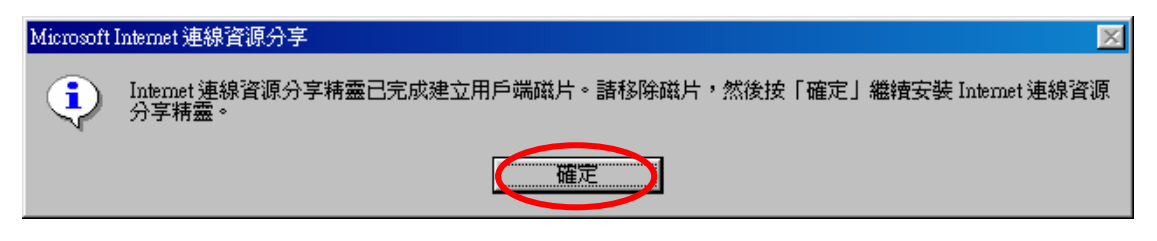

步驟十五:請點選"完成"

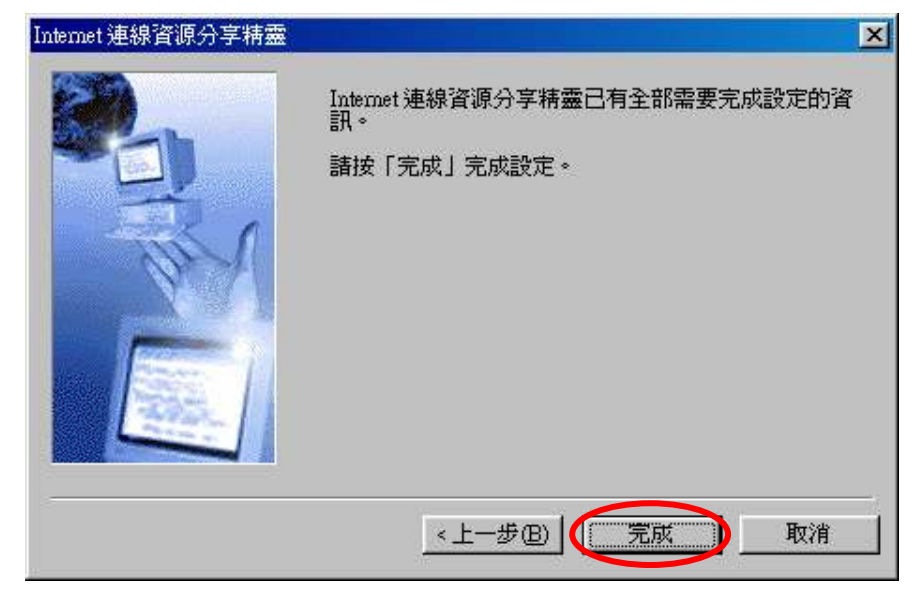

步驟十六:即將重新啓動電腦,請點選"是"

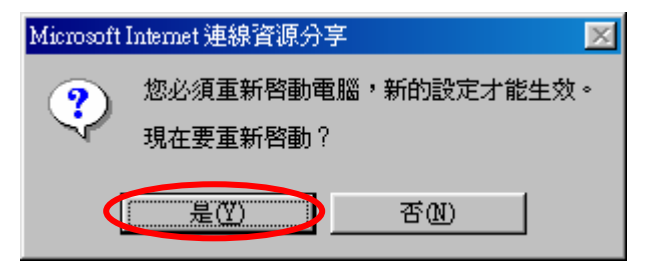

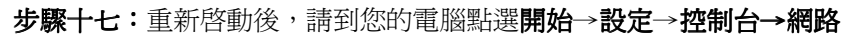

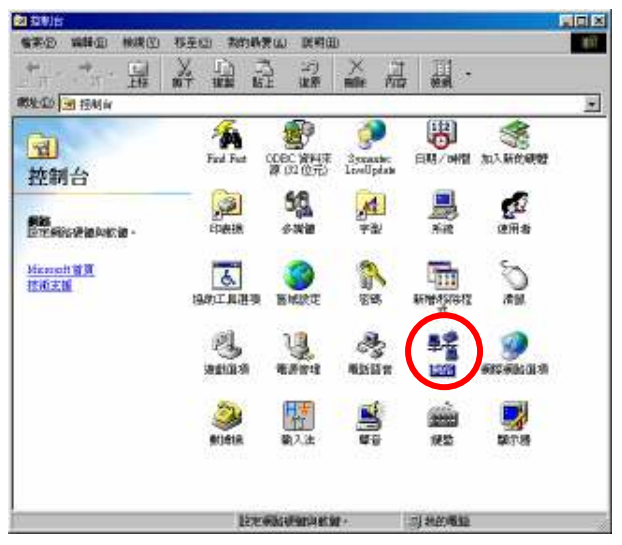

步驟十八:請點選"TCP/IP(住宅)->G-220 v2 Wireless USB Adapter"→點"內容"

| 網路 ?>                                                                                                    |
|----------------------------------------------------------------------------------------------------|
| 組態  識別資料   存取控制                                                                                               |
| 已經安裝下面的網路元件(N)                                                                                                |
| Internet 連線資源分享 (通訊協定) -> ZyXEL G-220 ∨2 ▲                                                                    |
| 資 Internet 連線咨询公室 (通知協定) 、 撥號配接卡                                                                              |
| TCP/IP (1==) > ZyXEL G-220 v2 Wireless USB Adapte<br>TCP/IP -> Efficient Networks P. P. o. E. Adapter (NTSP2) |
|                                                                                                    |
|                                                                                                    |
| 新增( <u>A</u> ) 移除(E) (内容(R)                                                                                   |
| 主網路登入(止):                                                                                                    |
| Microsoft Family Logon                                                                                        |
| 檔案及列印分享(E)                                                                                                    |
|                                                                                                    |
| TCP/IP 通訊協定可以讓您用來連線到 Internet 及廣域網路 (WAN)。                                                                    |
|                                                                                                    |
|                                                                                                    |
| 確定取消                                                                                                    |

步驟十九:請確認 IP 位址是否為"192.168.0.1"

| TCP/IP (住宅)內容                                                |                                                 | ? × |
|--------------------------------------------------------------|-------------------------------------------------|-----|
| 連結         進階           通訊閘                                  | NetBIOS   <del>DNS 紀</del> 鶴<br>WINS 組態   IP 位址 |     |
| IP 位址可以自動指定給這<br>定 IP 位址,諸要求網路管<br>地方輸入。                     | 言台電腦。如果網路沒有自動指<br>管理員給您位址,然後在下面的                |     |
| <ul> <li>○ 自動取得 IP 位址(○)</li> <li>○ 指定 IP 位址(○) →</li> </ul> | ي<br>ع                                          |     |
| IP 位址①:                                                      | 192.168.0.1                                     | ]   |
| 子網路遮罩(U):                                                    | 255 . 255 . 255 . 0                             |     |
|                                                              |                                                 |     |
|                                                              |                                                 |     |
|                                                              |                                                 |     |
|                                                              | 確定取消                                            |     |

#### (2) Windows 2000

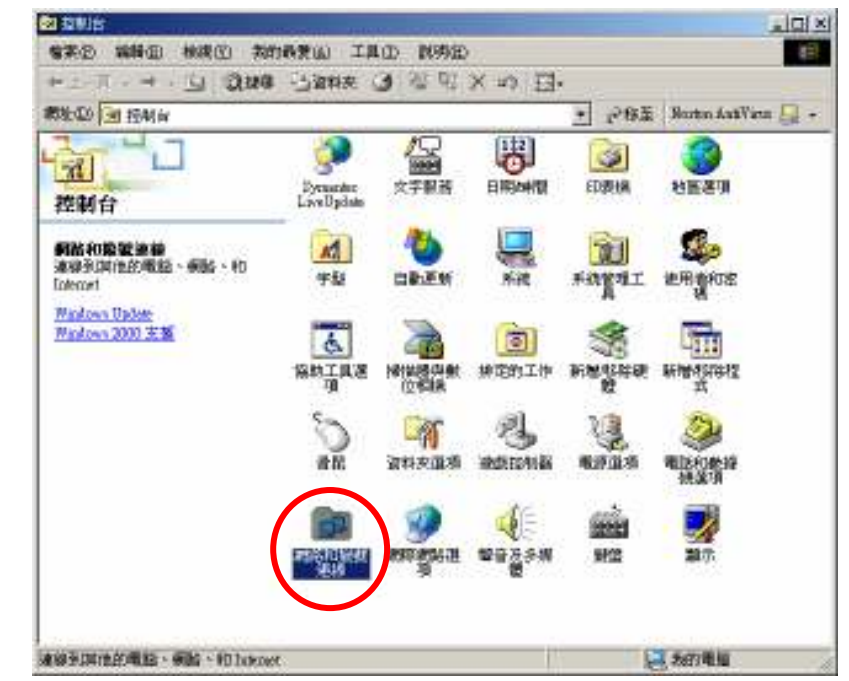

步驟一:請到您的電腦,點選開始→設定→控制台→請點選"網路和撥號連線"

步驟二:請在您所使用的連線上按右鍵→點選"內容"

(若您申請的是 ADSL 撥號式,且您是直接將電腦連接到 ADSL 數據機,然後使用帳號密碼進行撥號連線,則請您在此處點選該撥號連線的區域連線圖示)

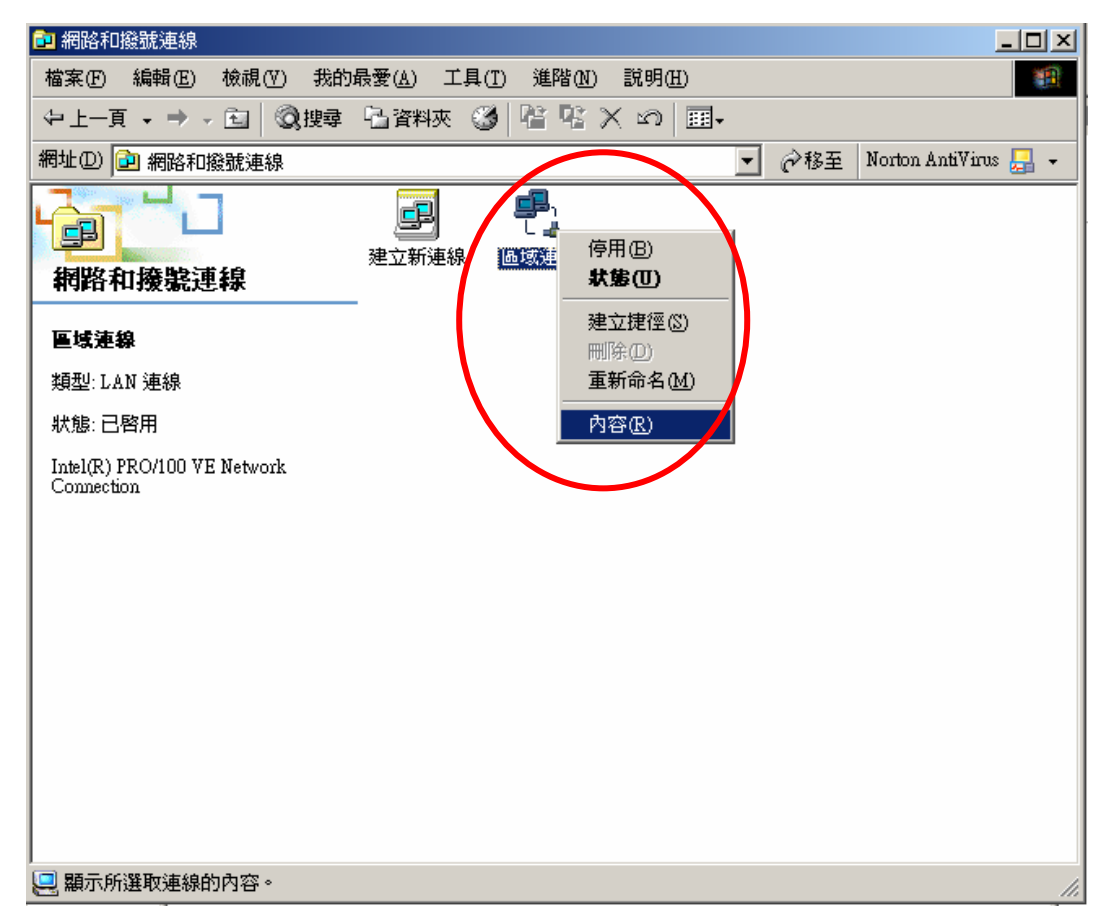

步驟三:請點選"共用"→請勾選"格用這個連線的 Internet 連線共用"

| 區域連線 內容                                          | ? ×         |
|--------------------------------------------------|-------------|
| 一般(共用)                                           |             |
| ■■ Internet 連線共用允許您的區域網路上的其他電船<br>1 這個連線來存取外部資源。 | 8透過<br>     |
|                                                  |             |
| 區域網路的操作可能會暫時中斷。                                  |             |
| ☑ 啓用這個連線的 Internet 連線共用(E)                       |             |
| 供國域網路使用在於                                        |             |
| 區域連線 2                                           | J           |
|                                                  |             |
|                                                  |             |
|                                                  |             |
|                                                  |             |
|                                                  |             |
|                                                  |             |
| [itz(                                            | <u>})</u> ] |
| <br>確定   『                                       | <br>取消      |
|                                                  |             |

步驟四:請點選 G-220 v2 所屬的"區域連線"→請點選"確定"

| 區域連線 內容 ? 🔀                                    |  |  |  |  |
|------------------------------------------------|--|--|--|--|
| 一般  共用                                         |  |  |  |  |
| 国 Internet 連線共用允許您的區域網路上的其他電腦透過 し 這個連線來存取外部資源。 |  |  |  |  |
|                                                |  |  |  |  |
| 區域網路的操作可能會暫時中斷。                                |  |  |  |  |
| ▼ 啓用這個連線的 Internet 連線共用 (E)                    |  |  |  |  |
| 供區域網路使用個                                       |  |  |  |  |
| 国域連線 2                                         |  |  |  |  |
|                                                |  |  |  |  |
| 此處爲範例,請依照實際的狀況選擇                               |  |  |  |  |
|                                                |  |  |  |  |
| 設定(()                                          |  |  |  |  |
| 確定 取消                                          |  |  |  |  |

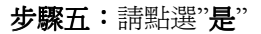

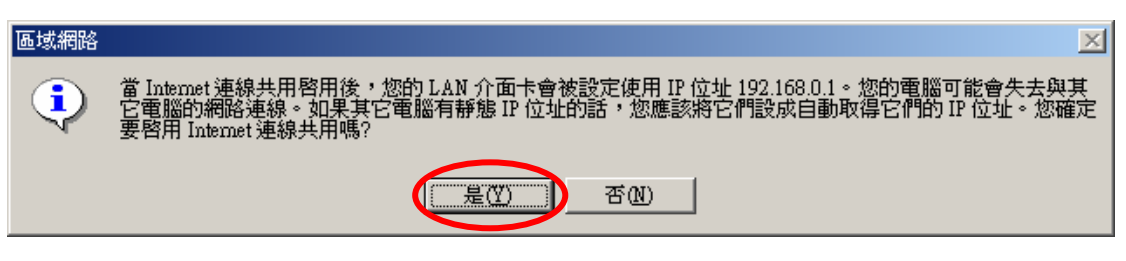

步驟一:請到您的電腦,點選"開始"→"控制台"→"網路連線"

(如果您的作業系統是 Windows XP,且沒有看到網路連線圖示,則請將控制台切換到傳統檢視)

| 100 000 000 0000 0000<br>0 0 0 0 000 0000<br>0 0 0 0 0 000 | a lad see                                                              | 1.0m                                                                                                    |                                                 |                             |
|------------------------------------------------------------|------------------------------------------------------------------------|----------------------------------------------------------------------------------------------------|-------------------------------------------------|-----------------------------|
| Contraction of the                                         | 湿取販別目錄                                                                 |                                                                                                    | 整約台                                             | *                           |
| ATA A                                                      | <ul> <li>annes</li> <li>annes</li> <li>annes</li> <li>annes</li> </ul> | 92         82.85         20.85         20.85         20.85           92         10         00         20.85         20.85           92         10         00         20.85         20.85           92         10         00         20.85         20.85           92         10         10         20.85         20.85           92         10         10         20.85         20.85           92         10         10         20.85         20.85           92         10         10         10         20.85           92         10         10         10         10 | ■                                               |                             |
|                                                            |                                                                        |                                                                                                    | <b>全</b><br>點選" <b>網路連線</b> "圖示 <sup>網路連線</sup> |                             |
| 2 antes                                                    | anter atter atta                                                       |                                                                                                    |                                                 | 律用(B)<br>約約(D)<br>(時間(E)    |
|                                                            |                                                                        | North Color States                                                                                                    |                                                 | 構成目譜物(2)                    |
|                                                            | entre se<br>entre se                                                   |                                                                                                    |                                                 | 建立建造(S)<br>目除(D)<br>営業会長(V) |

步驟二:網路連線視窗在"區域連線"圖示上按滑鼠右鍵→點選"內容",

則會出現如步驟三的視窗。

(若您申請的是 ADSL 撥號式,且您是直接將電腦連接到 ADSL 數據機,然後使用帳 號密碼進行撥號連線,則請您在此處點選**寬頻中的連線圖示**)

内容(1)

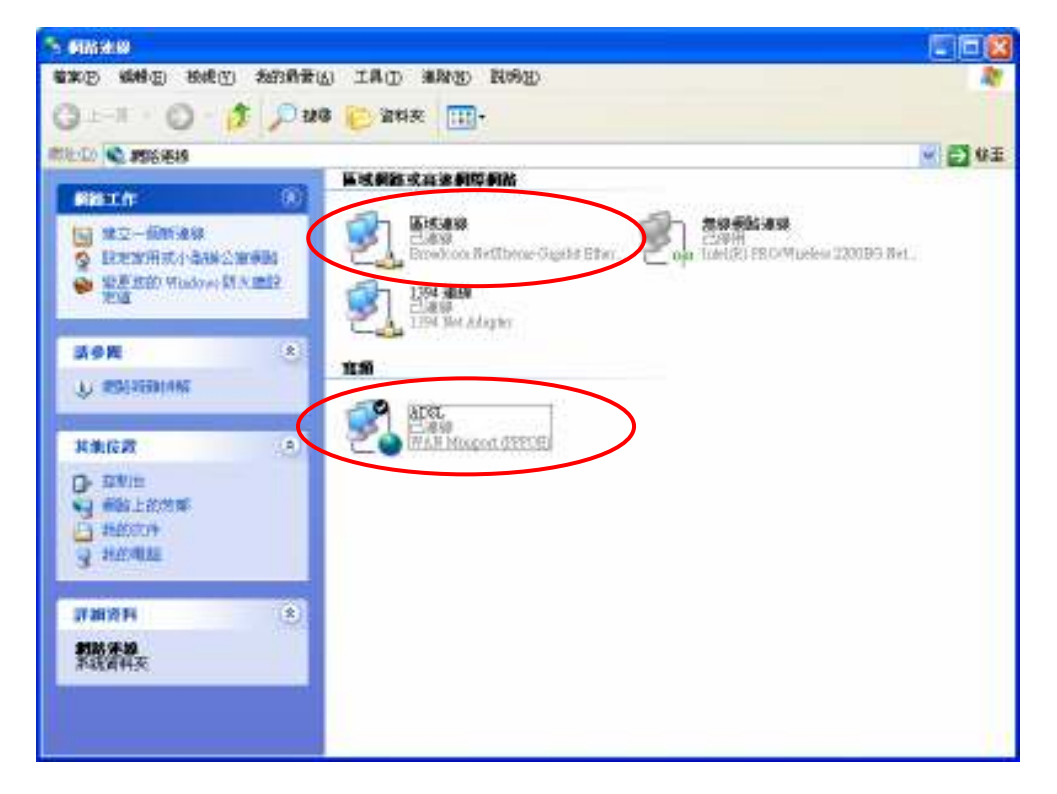

步驟三:請點選"進階"→請勾選"允許其他網路使用者來控制或停用網際網路連線共用"→勾選後

### 請點選"**確定**"

| Windows防火牆<br>以限制或防止來自網際網路對這台電腦<br>的存取來保護我的電腦 |
|-----------------------------------------------|
| 網際網路連線共用                                      |
| ✓ 元許其他網路使用者透過這台電腦的網際網路連線<br>來連線(N)            |
| 九許其他網路使用者來控制或停用網際網路連線共用(2)                    |
| 了解其他有關 <u>網際網路連線共用</u> 設定值(G)                 |

## 請注意:

當您的 Client 端欲與 G-220v2 連結時,若您的電腦的作業系統為 Windows XP,請您將系統內建的防火牆關閉後,再和 G-220v2 基地台連結。

防火牆關閉步驟

步驟一:請進入控制台

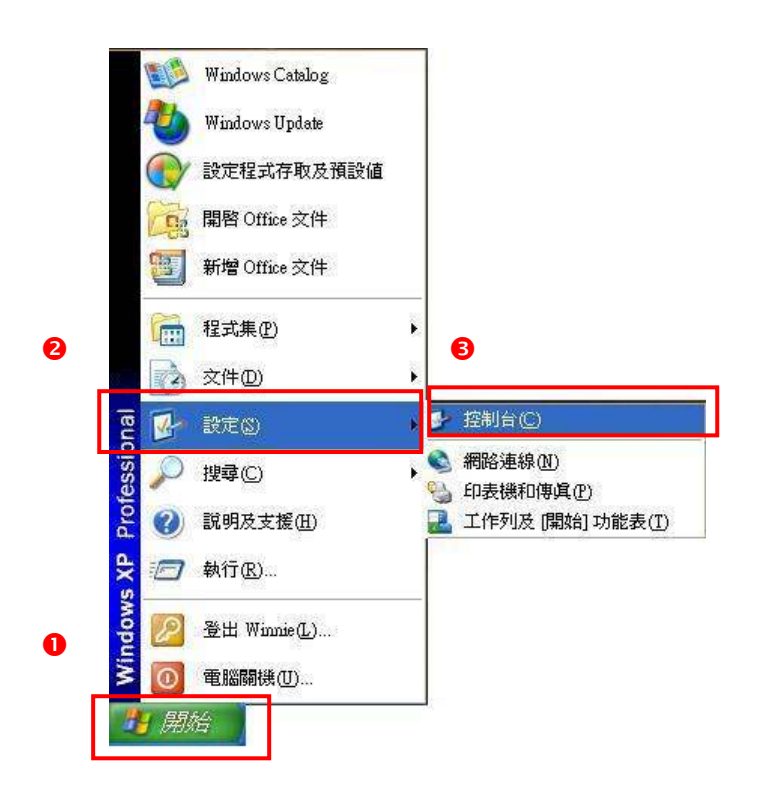

#### 步驟四:進入控制台後,請點選網路連線

(如果沒有看到網路連線圖示請將控制台切換到傳統檢視)

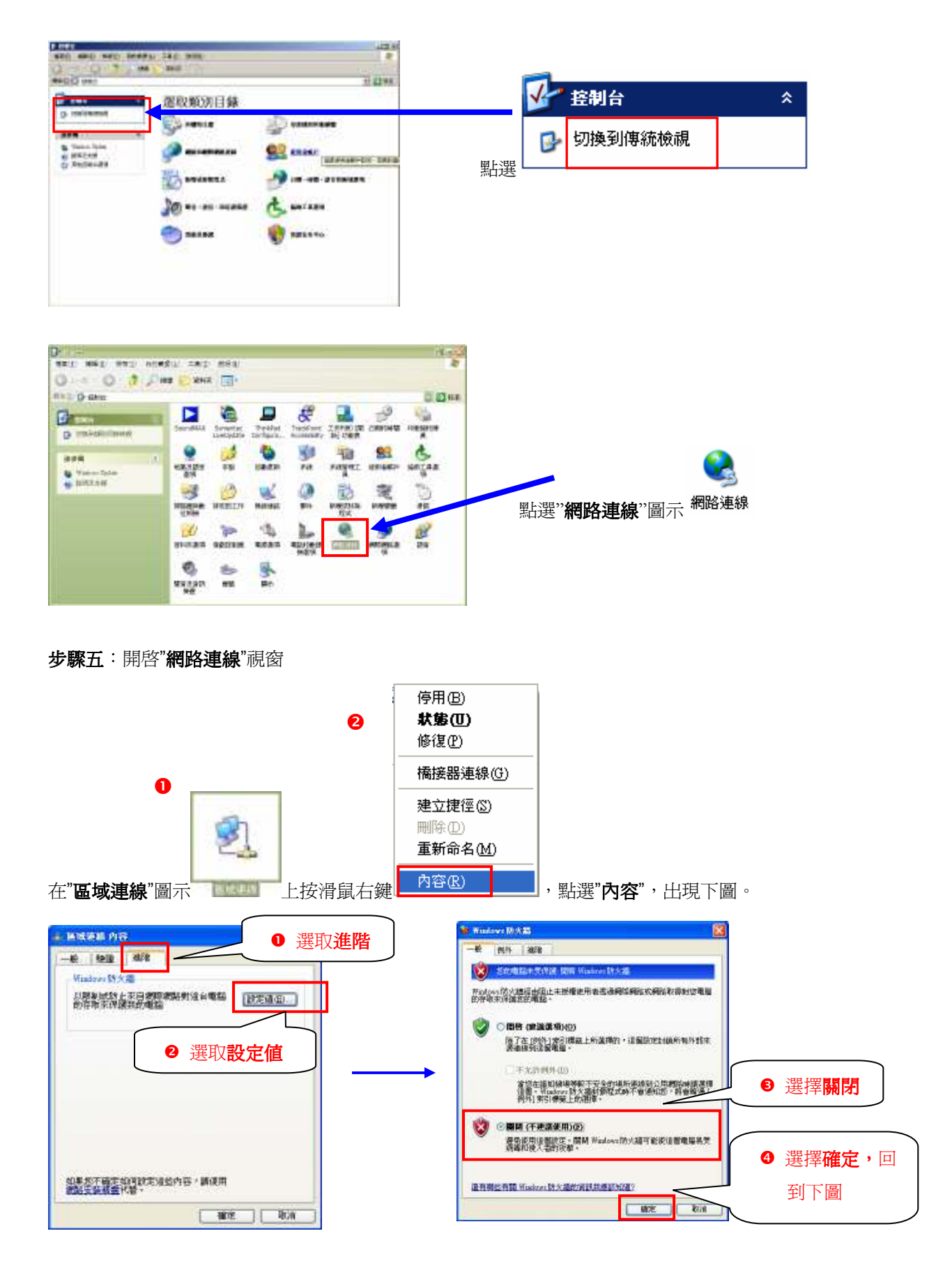

| ➡ 画域連線 內容                       | ? 🔀         |
|---------------------------------|-------------|
| 一般 驗證 進階                        |             |
| ~Windows防火牆------               |             |
| 以限制或防止來自網際網路對這台電腦的存取來保護我的電腦     | 設定值(E)      |
| 口切开机大不远是我们如此加固                  |             |
|                                 |             |
|                                 |             |
|                                 |             |
|                                 |             |
|                                 |             |
|                                 |             |
|                                 |             |
| 和用物了或学和灯动会行业争夺,转往日              | ● 選擇確定,即讓設定 |
| 如未忍个難足如可該定這些內容,請使用<br>網路安裝精靈代替。 | 值生效。        |
|                                 | 定面消         |
|                                 |             |